## **Replacing an Optimum TV Box**

## optimu

Before you start, press 7 and 9 simultaneously on your remote, then disconnect everything from your existing box.

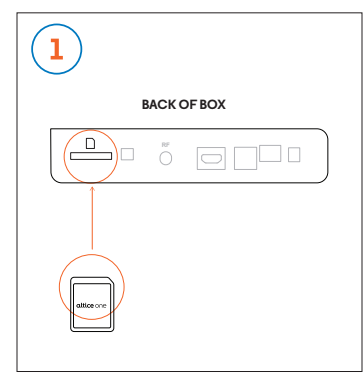

Insert the SD card (included in the box) into the card slot on the back of the new box.

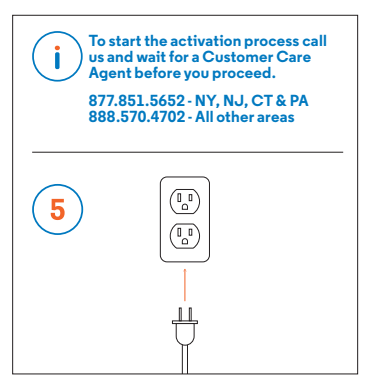

When you've reached an Agent, plug the box power cord into an electrical outlet.

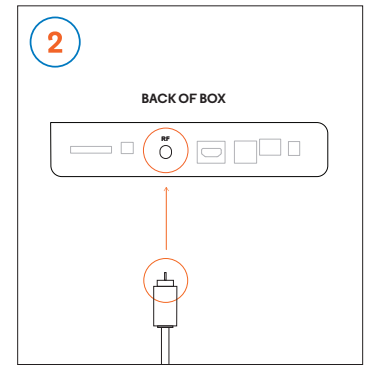

Connect the coaxial cable from your wall outlet to the "RF" port on the back of the box.

Make sure the connection is finger tight.

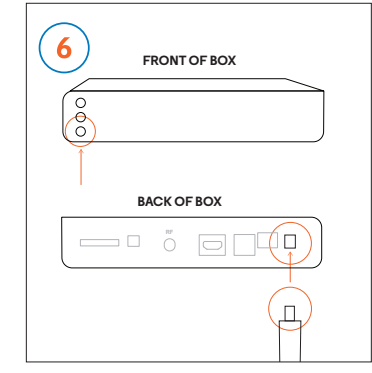

Press and hold the power button on the front of the box and **at the same time** plug the other end of the power cord into the box.

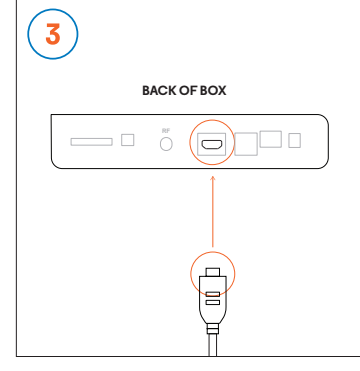

Plug one end of the HDMI cable into the TV/OUT HDMI port on the back of the Mini and the other into one of the HDMI ports on the back of your TV.

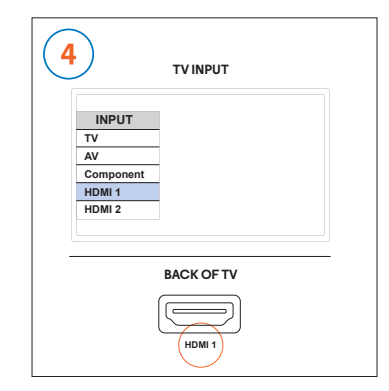

Turn on your TV and make sure the input source matches the HDMI port you plugged the cable into in step 3.

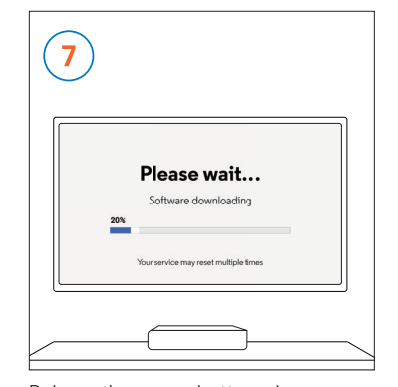

Release the power button when you see the "Software downloading" screen. Allow up to 10 minutes for your box to configure. It will turn on and off several times during the process.

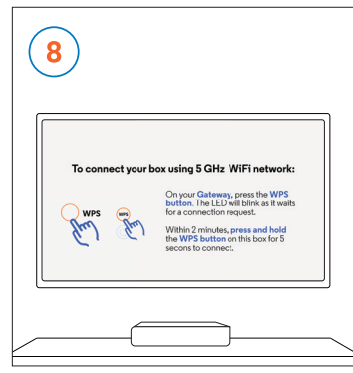

When you see the "Connect your box" screen, follow step 9A or 9B depending on your equipment.

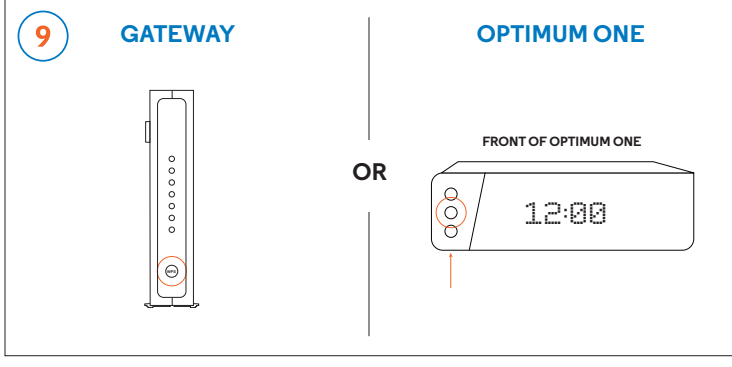

If you're using your **box with a Gateway,** press and hold the WPS button on the front of your Gateway for 5 seconds then release to put it into pairing mode.

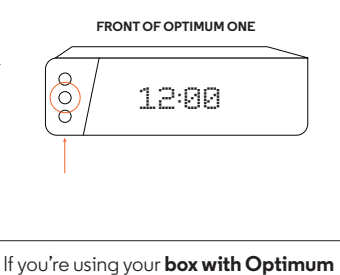

One, press the WPS button on the front of Optimum One. You'll see "WPS Pairing Mode" on the display when it's in pairing mode.

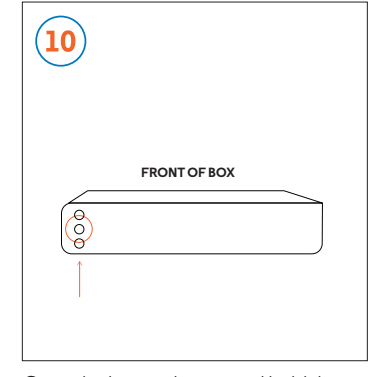

Go to the box and press and hold the WPS button on the front for 10 seconds. The button will blink then turn solid white when the box is paired.

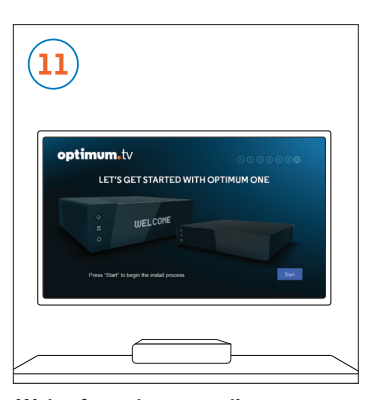

Wait a few minutes until you see the "Let's Get Started" screen, then follow the on-screen instructions to complete the setup.

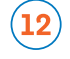

Make sure to return your old box within 15 days to avoid being further billed. For instructions, visit optimum.net/return

## Remplazando la caja de TV de Optimum optimu

Antes de comenzar, presiona simultáneamente 7 y 9 en tu control remoto; luego desconecta todo de tu caja actual.

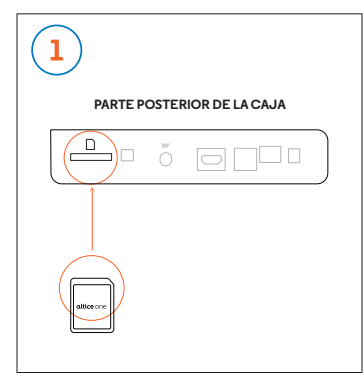

Inserta la tarjeta SD (incluida en la caja) en la ranura de la tarjeta en la parte posterior de la caja nueva.

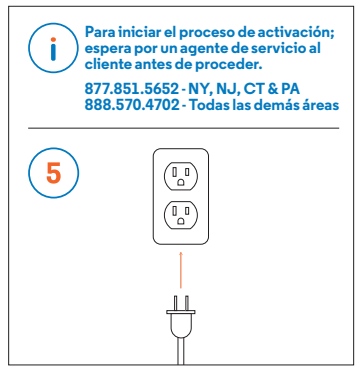

Cuando te hayas comunicado con el agente, conecta el cable de alimentación de la caja en un toma corriente.

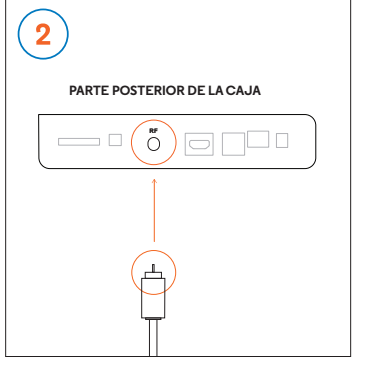

Conecta el cable coaxial de tu toma corriente de pared al puerto "RF" en la parte posterior de la caja.

Asegúrate de que la conexión sea apretada con los dedos.

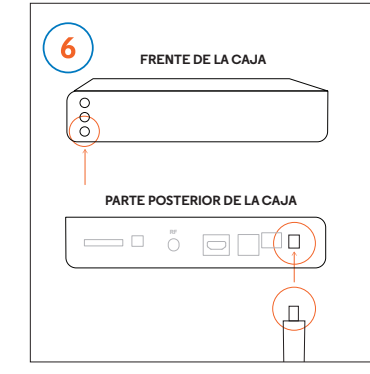

Mantén presionado el botón de encendido en el frente de la caja **al** mismo tiempo que conectas el otro extremo del cable de alimentación en la caja.

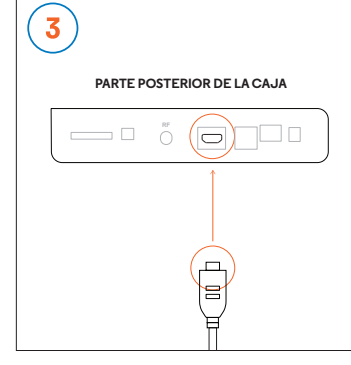

Conecta un extremo del cable HDMI en el puerto TV/OUT HDMI en la parte posterior de la caja y el otro en uno de los puertos HDMI en la parte posterior de tu televisor.

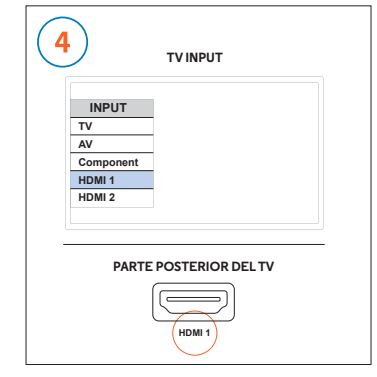

Enciende tu televisor y asegúrate de que la fuente de entrada coincida con el puerto HDMI al que conectaste el cable en el paso 3.

| 7                                    |
|--------------------------------------|
| Please wait<br>Software downloading  |
| Yourservice may reset multiple times |
|                                      |

Suelta el botón de encendido cuando veas en la pantalla "Software downloading". Espera hasta 10 minutos para que tu caja se configure. Se encenderá y apagará varias veces durante el proceso.

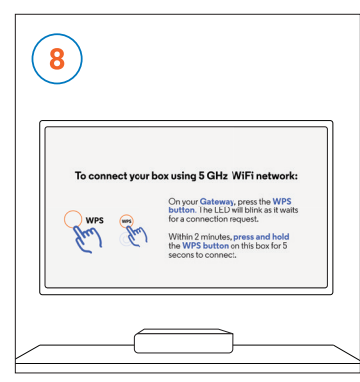

Cuando veas el mensaje "Connect your box" en la pantalla, sigue el paso 9A o 9B dependiendo de tu equipo.

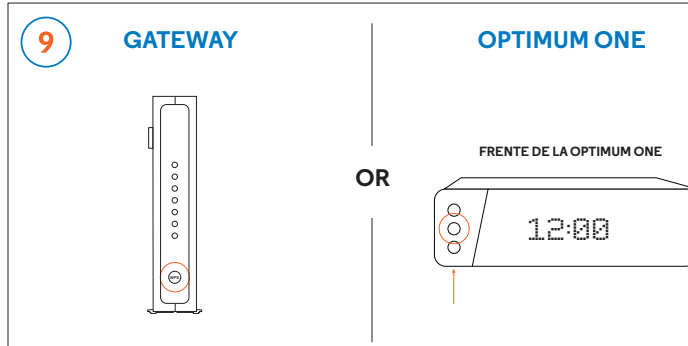

Si estás utilizando tu caja con un Gateway, mantén presionado el botón WPS en el frente de tu Gateway durante 5 segundos y luego suéltalo para ponerlo en modo de emparejamiento.

12

Si estás utilizando tu caja con Optimum One, presiona el botón WPS en el frente de Optimum One. Verás "WPS pairing mode" en la pantalla cuando está en modo de emparejamiento.

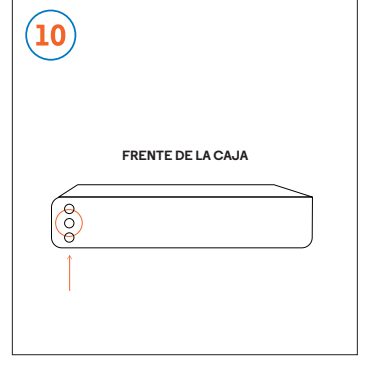

Dirígete a la caja y mantén presionado el botón WPS en la parte delantera durante 10 segundos. El botón parpadeará y luego cambiará a blanco cuando la caja se haya emparejado.

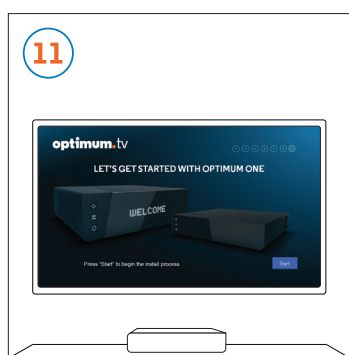

Espera unos minutos hasta que veas la pantalla "Let's get started", luego sigue las instrucciones en pantalla para completar la configuración.

Asegúrate de regresar tu caja vieja en los siguientes 15 días para evitar que te facturen más. Para obtener instrucciones, visita optimum.net/return